# Mode d'emploi **bénéficiaires**

e-carte - avantages jeunes

Q,

Saint-Lô

KIOSKaga

AGGL S

p.1

Pour les jeunes de 3 à 15 ans !

+

# Sommaire

| Je crée mon compte Représentant légal                        | р. З  |
|--------------------------------------------------------------|-------|
| J'ai déjà un compte mesdemarches.saint-lo.fr                 | p. 7  |
| Je demande l'e-carte Kioskagglo                              | p. 8  |
| Je suis la demande de e-carte Kioskagglo                     | p. 10 |
| Ma demande est validée, je règle ma participation de 5 euros | p. 11 |
| J'effectue une transaction via un bon d'échange              | p. 12 |
| J'effectue une transaction via l'e.Carte imprimée            | p. 14 |
| Je consulte le solde de mes e.coupons                        | p. 15 |
| Je cherche un partenaire                                     | p. 16 |

Rendez-vous sur le site : <u>https://mesdemarches.saint-lo-agglo.fr/e-carte-kioskagglo/</u>

**1.** Cliquez sur « Inscription», renseignez votre adresse mail et cliquez sur « VALIDER »

|                                                                          |                                                                                |                                                                                                    | Connexion Inscription                                                                                                    |
|--------------------------------------------------------------------------|--------------------------------------------------------------------------------|----------------------------------------------------------------------------------------------------|----------------------------------------------------------------------------------------------------|
| Saint-Lô                                                                 | ACCUEIL ASSOCIATIONS                                                           | EMPLOI LUDOTHÈQUE                                                                                                 | E-CARTE KIOSKAGGLO                                                                                                    |
| Afin de simplifier l'accès aux servic<br>Veuillez vous connecter à votre | tes dématérialisés proposés par Saint<br>compte ou vous inscrire sur la présen | -Lô Agglo, la plateforme e-carte Kio<br>services avec un compte unique.<br>Ite plateforme, puis cliquer sur le bo | skAgglo se raccorde à votre compte citoyen pour vous faire bénéficier des<br>outon ci-dessous afin d'accéder directement à votre espace bénéficiaire. |
|                                                                          |                                                                                | Connexion Inscription                                                                                             |                                                                                                    |

#### 2. Renseigner votre adresse mail et cliquez sur « VALIDER»

| Création d'un compte                                                                                                    |
|----------------------------------------------------------------------------------------------------|
| Après validation de votre adresse électronique, un lien vous<br>sera envoyé par courriel pour poursuivre la création de votre<br>compte. |
| Courriel :<br>Votre adresse courriel (nom@example.net)                                                                                   |
|                                                                                                    |
| VALIDER                                                                                                    |
|                                                                                                    |

3. Vous recevez un mail de Téléservices <u>ne-pas-repondre+saint-lo-test@entrouvert.org</u>. Cliquez sur
 « Finaliser l'inscription »

|                | Téléservices                                                                                                  |
|----------------|----------------------------------------------------------------------------------------------------|
|                |                                                                                                    |
| Bonjo          | our,                                                                                                    |
| Vous           | venez de créer votre compte, nous vous en remercions.                                                         |
| Pour<br>clique | choisir un mot de passe et finaliser la création de votre compte, veuillez<br>er sur le bouton suivant :      |
|                | Finaliser l'inscription                                                                                       |
| Atten<br>comp  | tion, sans validation de votre part dans les 2 jours, votre demande de<br>te sera annulée.                    |
|                |                                                                                                    |
|                | _                                                                                                    |
|                | Plateforme de test du portail Usagers de Saint-Lô Agglomération<br>Merci de ne pas tenir compte de ce message |

4. Renseignez vos informations personnelles, choisissez un mot de passe puis cliquez sur
 « VALIDER »

| creation of an compte                                                             |            |                                                                                           |
|-----------------------------------------------------------------------------------|------------|-------------------------------------------------------------------------------------------|
| Veuillez remplir le formulaire afin de finir la création de votre compte.         |            |                                                                                           |
| Civilité :                                                                        |            |                                                                                           |
| Madame O Monsieur                                                                 |            |                                                                                           |
| Prénom :                                                                          |            | Votre mot de passe devra com                                                              |
| Fany                                                                              |            | • Une maiuscule                                                                           |
| Nom :<br>Gibiard                                                                  |            | <ul> <li>Une minuscule</li> <li>Un chiffre</li> <li>Un caractère spécial (sauf</li> </ul> |
| Mot de passe :                                                                    | 🗆 Afficher | espace)                                                                                   |
| Pour la sécurité du mot de passe veuillez avoir a minima :                        |            |                                                                                           |
| 8 caractères 🖌 1 minuscule 🖌 1 chiffre 🖌 1 majuscule 🖌                            |            |                                                                                           |
| Confirmation du mot de passe :<br>Les deux mots de passe doivent être identiques. | 🗆 Afficher |                                                                                           |
| ••••••                                                                            |            |                                                                                           |
|                                                                                   |            |                                                                                           |

# **5.** Cliquez sur « Accéder à mon espace bénéficiaire » pour accéder au site Kioskagglo

| Saint-Lô                               | ACCUEIL ASSOCIATIONS                                                       | EMPLOI LUDOTHÈQUE                                                                                                | E-CARTE KIOSKAGGLO                                                                                          |
|----------------------------------------|----------------------------------------------------------------------------|----------------------------------------------------------------------------------------------------|----------------------------------------------------------------------------------------------------|
| Afin de simplifier l'accès aux service | es dématérialisés proposés par Saint-L<br>Veuillez cliquer sur le bouton ( | .ô Agglo, la plateforme e-carte Kiosk<br>services avec un compte unique.<br>ci-dessous afin d'accéder directemei | ‹Agglo se raccorde à votre compte citoyen pour vous faire bénéficier des<br>nt à votre espace bénéficiaire. |
|                                        | A                                                                          | ccéder à mon espace bénéficiaire                                                                                 |                                                                                                    |

**6.** Validez l'autorisation d'envoi de vos informations en cliquant sur « **ACCEPTER** ». Vous pouvez cocher la case Ne plus redemander pour ne pas avoir à la faire à chaque connexion. Vous serez alors redirigés sur le site Kioskagglo.

|                                                                              | ePass                                                   |  |  |  |
|------------------------------------------------------------------------------|---------------------------------------------------------|--|--|--|
| Vérification d'autorisation                                                  | on d'accès                                              |  |  |  |
| Souhaitez-vous être authentil                                                | fié sur ce service ?                                    |  |  |  |
| Les informations suivantes se                                                | Les informations suivantes seront envoyées au service : |  |  |  |
| <ul> <li>Vos prénom, nom et ide</li> <li>Votre adresse de courrie</li> </ul> | entifiants<br>el : seb.martineau@free.fr                |  |  |  |
| Ne plus redemander                                                           |                                                         |  |  |  |
| ACCEPTER                                                                     | REFUSER                                                 |  |  |  |

7. Cochez la case à coté de « J'accepte les conditions générales d'utilisation puis sur CRER MON COMPTE KIOSKAGGLO»

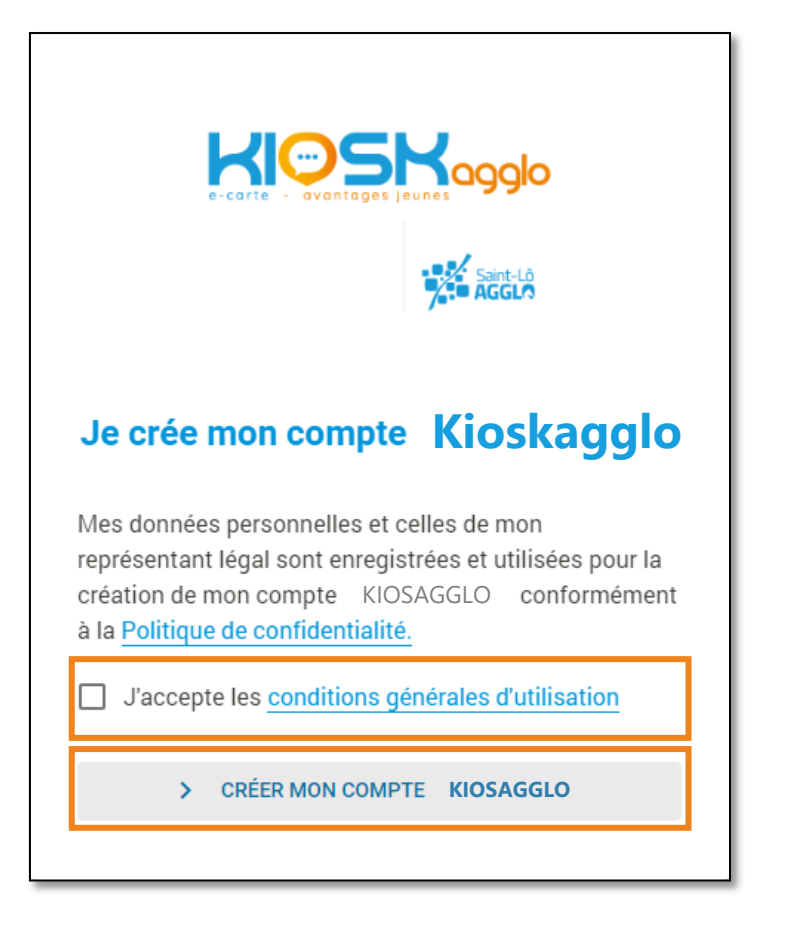

 8. Complétez vos informations personnelles en cliquant sur «Profil » en haut à droite, puis sur « COMPLETER MON PROFIL». Renseignez vos informations personnelles et cliquez sur « ENREGISTRER »

|      | 9                      |
|------|------------------------|
| Seba | stien Martineau Test   |
| _    | Profil complété à 27 % |
|      | COMPLÉTER MON PROFIL   |
|      | Supprimer mon compte   |

| Genre *                                     |             |  |
|---------------------------------------------|-------------|--|
| Nom                                         |             |  |
| Martineau Test                              |             |  |
| Prénom -                                    |             |  |
| Sebastien                                   |             |  |
| Date de naissance *                         |             |  |
| Email*                                      |             |  |
| seb.martineau@free.fr                       |             |  |
| N° et libellé de voie                       |             |  |
| Complément d'adresse (bâtiment, chez, etc.) |             |  |
| ode postal :                                | Ville :     |  |
| Numéro de téléphone portable                |             |  |
|                                             | ENREGISTRER |  |
|                                             | ANNULËR     |  |
|                                             |             |  |

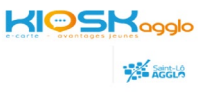

# J'ai déjà un compte le site Saint-Lô Agglo

Si vous avez déjà un compte sur le site <u>https://mesdemarches.saint-lo-agglo.fr/</u>, cliquez sur **E-CARTE KIOSKAGGLO** puis reprendre le process précédant à <u>l'étape 5</u>.

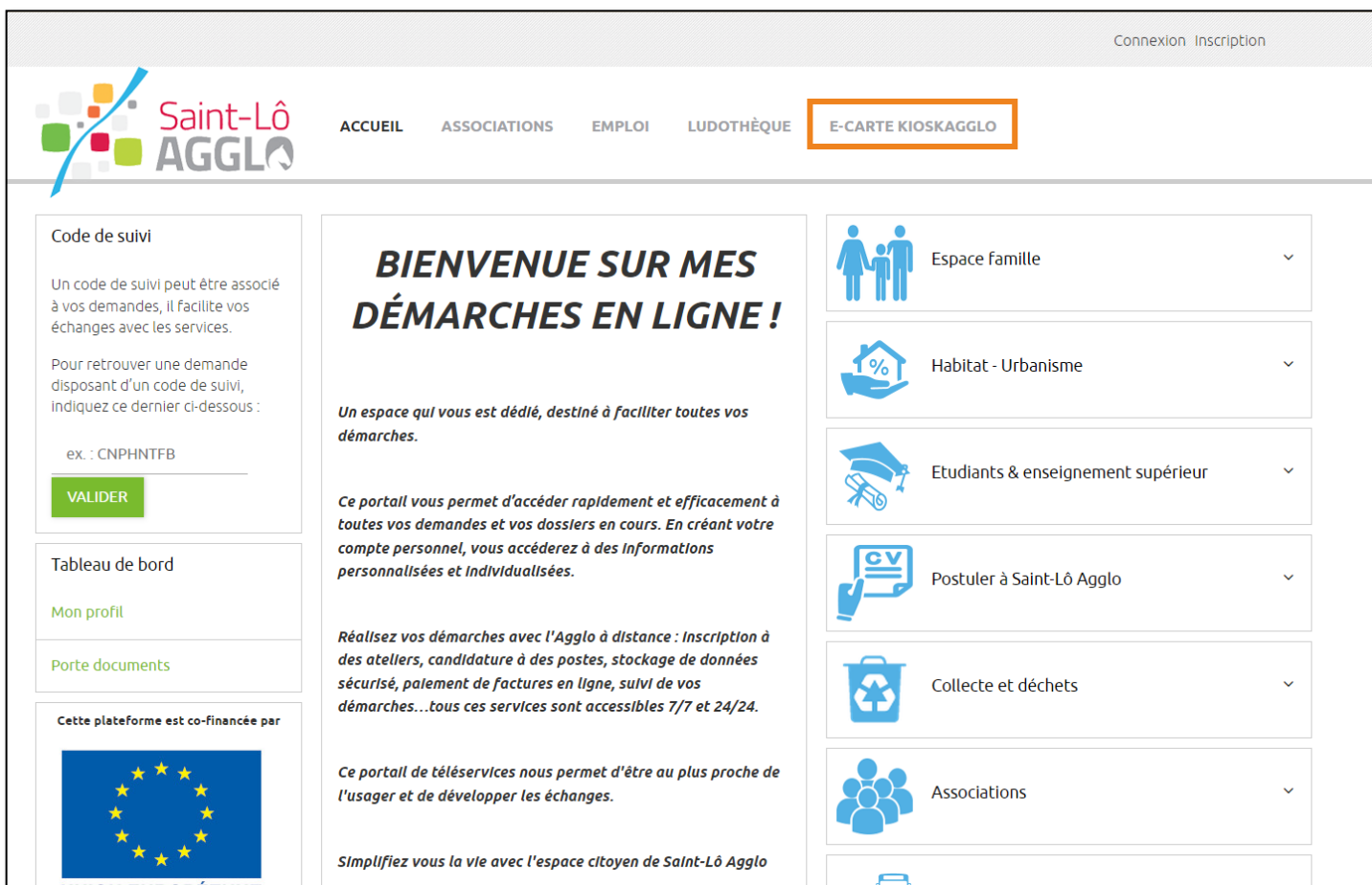

# Je demande l'e-carte Kioskagglo

Pour pouvoir utiliser votre e.coupon, vous devez faire la demande pour le ou les enfants concernés dans la rubrique « **LES E.PASS** ».

#### 1. Cliquez sur « VOIR LE DETAIL »

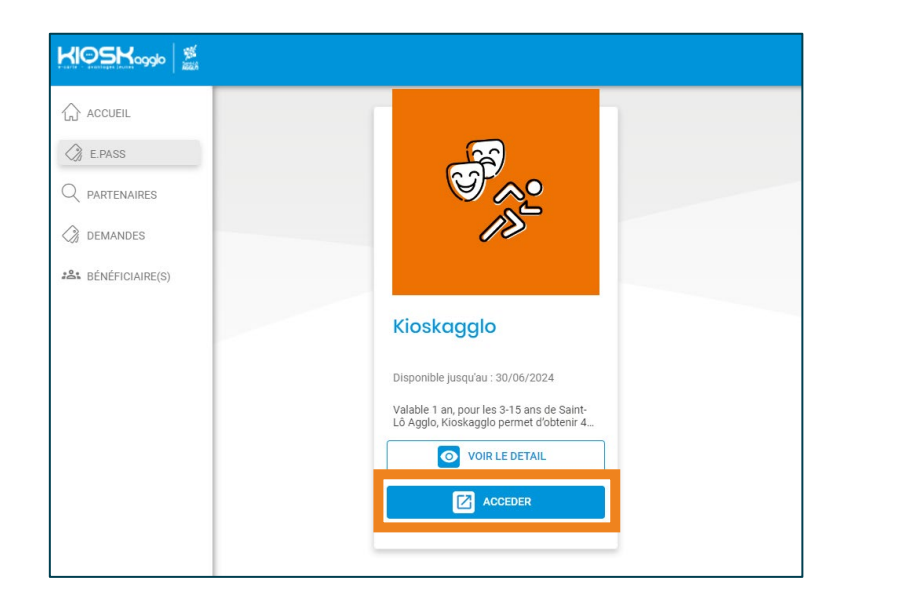

#### 2. puis « DEMANDER LE E.PASS »

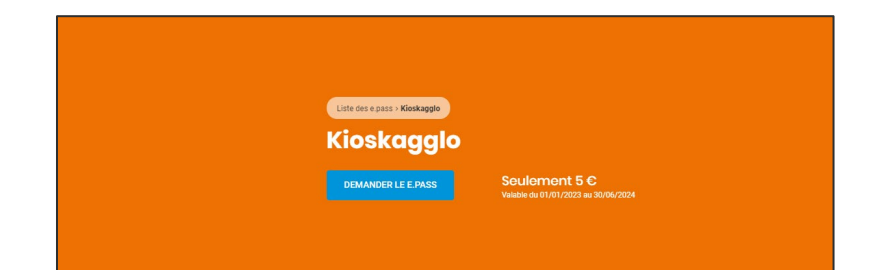

**3.** Choisissez « Un nouveau bénéficiaire » puis saisissez les informations de votre enfant.

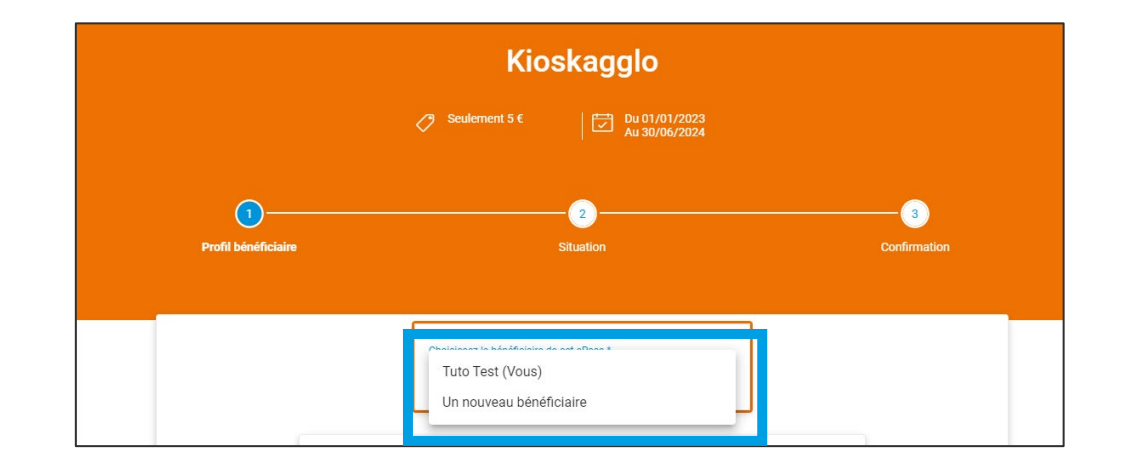

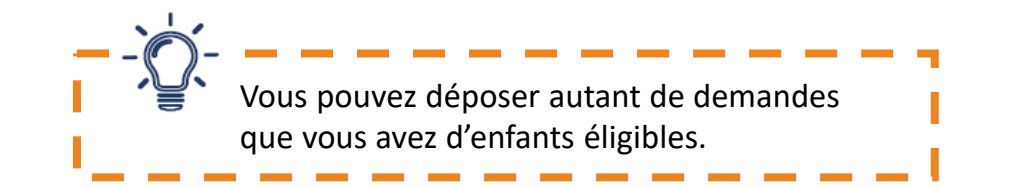

EPASS
 PARTENAIRES
 DEMANDES
 BÉNÉFICIAIRE(S)

ACCUEIL

## Je demande l'e-carte Kioskagglo

# ACCUEIL ACCUEIL ACC

**4.** Saisissez les informations demandées dans la fiche profil bénéficiaire (Genre, Nom, Prénom, date de naissance et adresse de l'enfant)

| Veuillez compléter et valider vos informations                                      |   |
|-------------------------------------------------------------------------------------|---|
|                                                                                     |   |
| Quelle est la situation du bénéficiaire pour l'année en cours * * Champ obligatoire |   |
| Domicilié(e) dans l'Agglomération de Saint-Lô                                       |   |
| Genre *                                                                             |   |
| Nom *                                                                               |   |
| Prénom *                                                                            |   |
| Date de naissance *                                                                 | Ē |
| N° et libellé de vole *                                                             |   |
| Complément d'adresse (bâtiment, chez, etc.)                                         |   |
| Code postal *                                                                       |   |
| Ville*                                                                              |   |

**5.** Sélectionnez l'« Établissement » dans la liste proposée. Une saisie intuitive (les trois 1<sup>re</sup> lettres) vous permet de trouver votre établissement).

**6.** Téléchargez les **pièces justificatives demandées (justificatif** d'identité de l'enfant et justificatif de domicile datant de moins d'un an)

7. Cliquez sur « CONFIRMER MA DEMANDE »

| Domicilié(e) dans l'Agglomération de Saint-Lô                                                  |   |  |
|------------------------------------------------------------------------------------------------|---|--|
| tablissement scolaire *                                                                        |   |  |
| ustificatif d'identité de l'enfant en cours de validité *                                      |   |  |
| Charger le fichier                                                                             | භ |  |
| omats autorisës : png, jpg, jpg, bmp, pdf<br>alle limite : 4 MB                                |   |  |
| ustificatif de domicile datant de moins d'un an *                                              |   |  |
| Charger le fichier                                                                             | G |  |
| anada abolistar: proj. jpg. jpg., brog., brog., pdf<br>alle limite : 4 MB CONFIRMER MA DEMANDE |   |  |

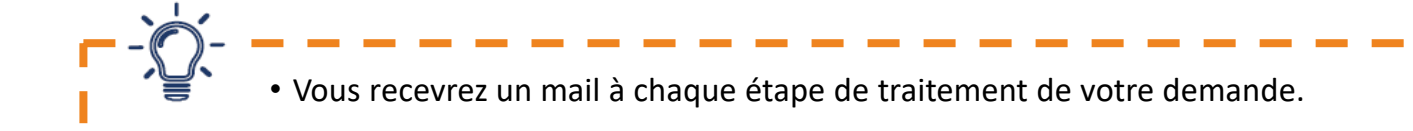

# Je suis la demande de e-carte Kioskagglo

1. Vous pouvez suivre votre demande dans la rubrique
 « ACCUEIL ».

2. Tant que votre demande est « En attente de validation », vous pouvez modifier ou compléter vos informations.
 Cliquez sur

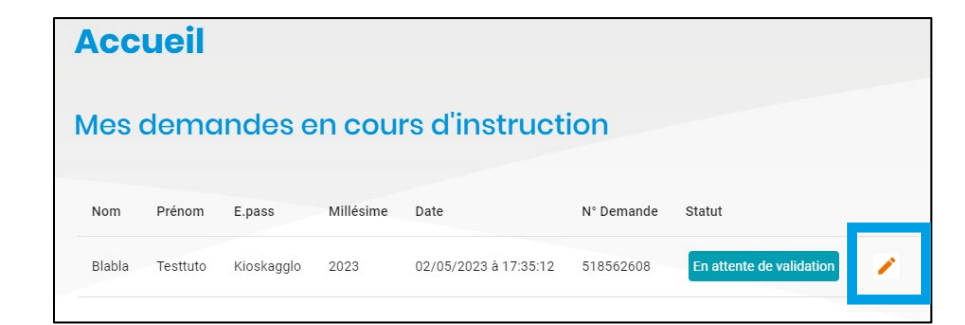

| ACCUEIL         |  |
|-----------------|--|
| C E.PASS        |  |
| Q partenaires   |  |
| C DEMANDES      |  |
| BÉNÉFICIAIRE(S) |  |

**3.** Renseignez ou modifiez vos informations

4. Cliquez sur « VALIDER ET CONTINUER »

| Profil bénéficiaire                                                                 |  |
|-------------------------------------------------------------------------------------|--|
| Veuillez compléter et valider vos informations                                      |  |
| Quelle est la situation du bénéficiaire pour l'année en cours * * Champ obligatoire |  |
| Domicilié(e) dans l'Agglomération de Saint-Lô                                       |  |
| Senre *                                                                             |  |
| Homme                                                                               |  |
| Nom*                                                                                |  |
| Blabla                                                                              |  |
| Prénom *                                                                            |  |
| Testtuto                                                                            |  |
| Date de naissance*                                                                  |  |
| 01/05/2013                                                                          |  |
| N° et libellé de voie *                                                             |  |
| ROUTE DE COUTANCES                                                                  |  |
| Complément d'adresse (bâtiment, chez, etc.)                                         |  |
| Code postal *                                                                       |  |
| 50350                                                                               |  |
| /ilie *                                                                             |  |
| Donville-les-Bains                                                                  |  |
| ANNULER VALIDER ET CONTINUER                                                        |  |

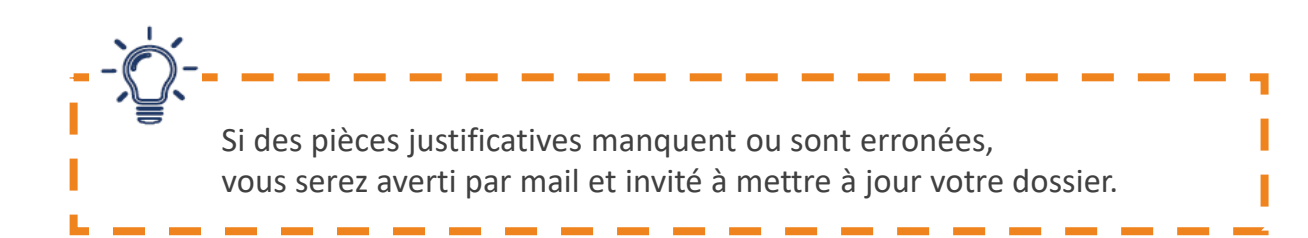

# Ma demande est validée, je règle ma participation de 5 euros

ACCUEIL E.PASS Q PARTENAIRES DEMANDES BÉNÉFICIAIRE(S)

**1.** Lorsque votre demande est validée, vous êtes averti par mail et invité à régler votre participation de 5 euros (pour chaque demande validée).

-> si vous souhaitez régler en espèces ou par chèque présentez-vous au Kiosk : Centre culturel - La Source place du Champs-de Mars - 50000 Saint-Lô - 02 14 16 30 10. En période scolaire du mardi au samedi de 14h à 18h ; pendant les vacances scolaires : du lundi au vendredi de 14h à 18h.

-> si vous souhaitez régler en ligne par carte bancaire, retournez sur la plateforme, dans la rubrique ACCUEIL cliquez sur l'icône 😑

| ACCUEIL                     | Acc                                 | cueil          |                          |           |                                                |            |                                |   |
|-----------------------------|-------------------------------------|----------------|--------------------------|-----------|------------------------------------------------|------------|--------------------------------|---|
| PARTENAIRES                 | Mes demandes en cours d'instruction |                |                          |           |                                                |            |                                |   |
| DEMANDES<br>BÉNÉFICIAIRE(S) | Nom                                 | Prénom         | E.pass                   | Millésime | Date                                           | N° Demande | Statut                         |   |
|                             |                                     |                |                          |           |                                                |            | En attente de validation       | 1 |
|                             | Tzst                                | Test           | Kioskagglo               | 2023      | 20/04/2023 a 14:34:05                          | 016960012  | En attente de Validation       | - |
|                             | Tzst<br>Test                        | Test<br>Enfant | Kioskagglo<br>Kioskagglo | 2023      | 20/04/2023 à 14:34:05<br>02/05/2023 à 17:57:36 | 549867740  | Validé, en attente de paiement | 8 |

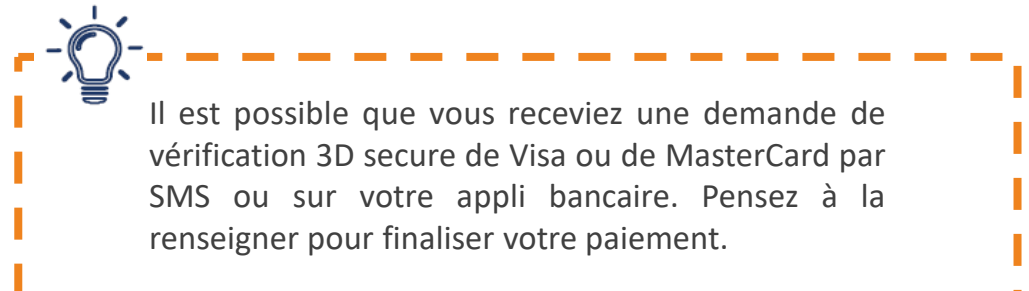

#### 2. Renseignez vos informations de paiement

#### 3. Cliquez sur « PAYER »

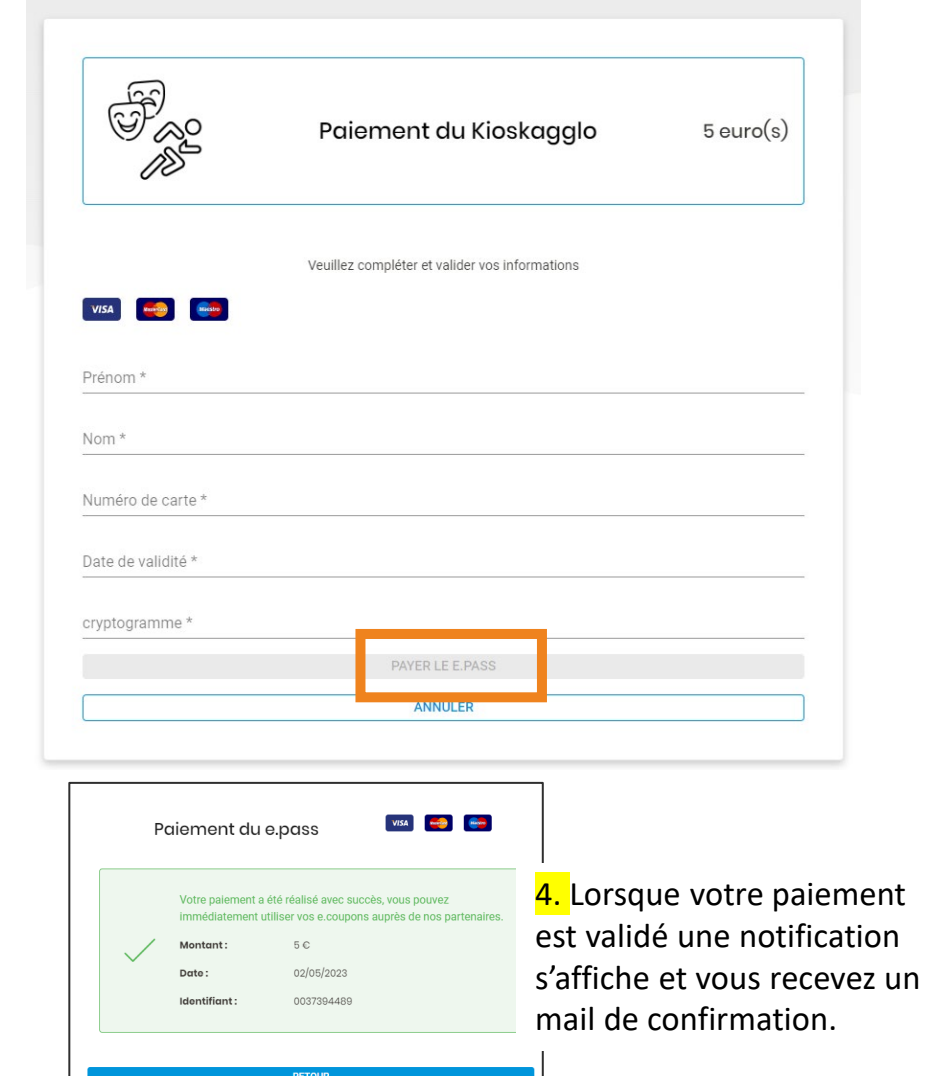

#### KOSKaaala AGGLO

# J'effectue une transaction via un bon d'échange

Vous imprimez un bon d'échange depuis votre espace web (hors application)

 Dans la rubrique « ACCUEIL », cliquez sur une des thématiques et le logo pour visualiser les partenaires

Kioskagglo. Vous pourrez sélectionner la ou les activités de votre choix.

| coupons                                       |              |          |     |   |  |
|-----------------------------------------------|--------------|----------|-----|---|--|
| Testtuto Blabla                               |              |          |     | ^ |  |
|                                               |              | KIOSKAGI | GLO |   |  |
| E.Coupons                                     | Crédit resta | ant      |     |   |  |
| Loisirs<br>2023 - Fin de validité : 30/06/202 | 15€<br>24    | ø        | 8   |   |  |
|                                               | 25.6         | 0        | -   |   |  |

 2. Les partenaires Kioskagglo s'affichent sur une carte ou dans une liste. Sélectionnez la ou les activités de votre choix et cliquez sur « RECHERCHER »

| Partenaire                   | s                                                                                                  |                                                                   |                                                  |
|------------------------------|----------------------------------------------------------------------------------------------------|-------------------------------------------------------------------|--------------------------------------------------|
| FILTRER                      |                                                                                                    |                                                                   | ^                                                |
| i Nouveau : cliquez sur le b | suton « Rechercher » pour lancer la recherche 🛞                                                    |                                                                   |                                                  |
| Département                  | ✓ Commune E.co                                                                                     | upons<br>Q                                                        |                                                  |
| ≡ Ø                          |                                                                                                    |                                                                   |                                                  |
|                              | Agneaux Football club<br>ecopor: Caller Spot<br>ALLÉE SANTE MARE - STADE OASTON GAZENGEL - S0180 A | gnesux                                                            | a<br>(in correct                                 |
|                              | Deu<br>vou                                                                                         | <b>ix types d'</b><br><b>s sont pro</b><br>Sous forn<br>Sous forr | affichage<br>posés<br>ne de carte<br>ne de liste |

Bour en profiter avec vos
 e.coupon, cliquez sur la fiche du partenaire choisi puis sur
 « UTILISER »

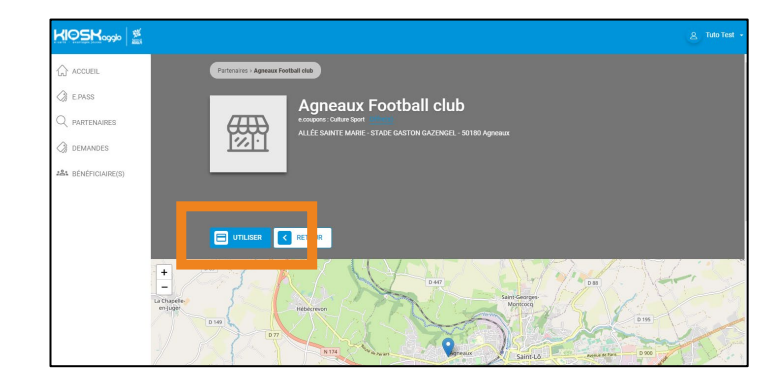

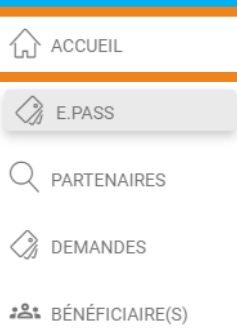

# J'effectue une transaction via un bon d'échange

#### 4. Cliquez sur « GÉNÉRER MON BON D'ECHANGE »

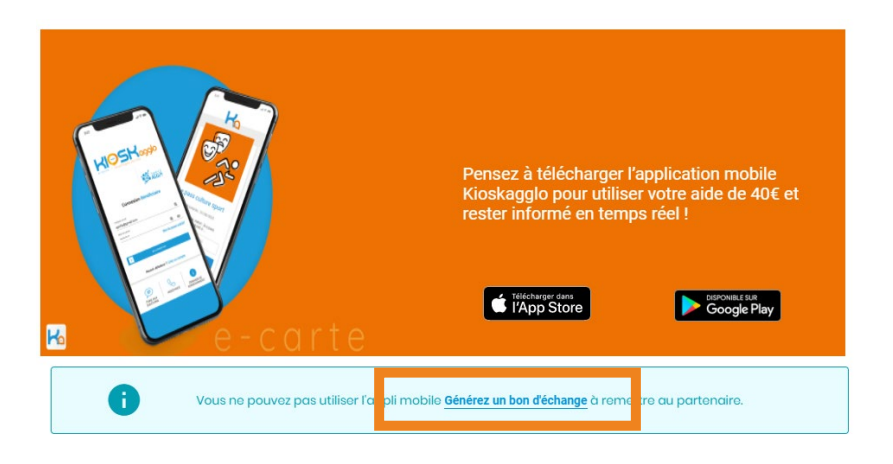

5. Saisissez le montant de la transaction grâce aux boutons « + » et « – » (maximum 25 ou 15 € selon la thématique et dans la limite de votre solde disponible)

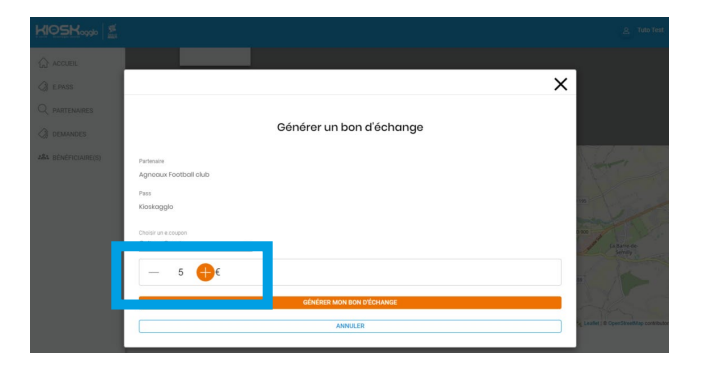

**6.** Cliquez sur « GÉNÉRER MON BON D'ECHANGE » e bon d'échange s'affiche. Vous pouvez l'imprimer, l'enregistrer ou en faire une capture d'écran sur votre smartphone.

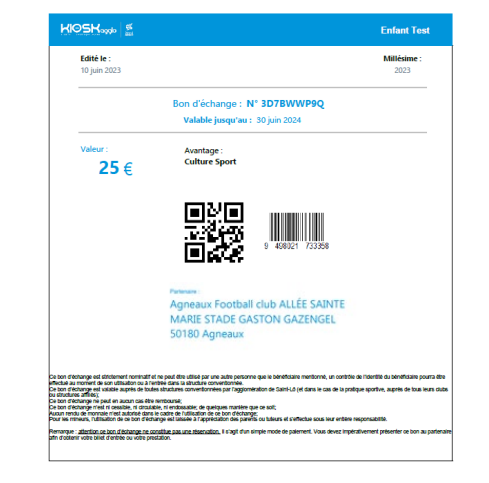

#### 7. Présentez votre bon d'échange au partenaire.

Le partenaire scanne **le QR-Code avec son appli Kioskagglo** ou saisit le numéro dans sa plateforme.

Une fois validée, l'opération est enregistrée en temps réel sur votre compte. Une pièce d'identité pourra vous être demandée lors de la remise de votre bon.

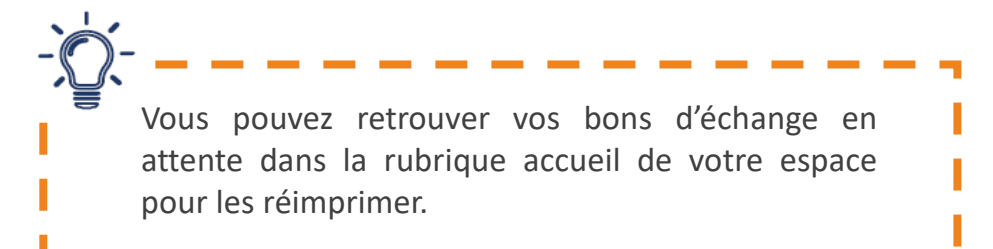

ACCUEIL

C E.PASS

PARTENAIRES

DEMANDES

EMANDES

EMANDES

ACCUEIL

p.13

KIOSKaaalo

# J'effectue une transaction via l'e.Carte imprimée

#### Vous imprimez votre (vos) e.Carte(s) depuis le site

**1**. Cliquez sur « MA (MES) E.CARTE(S) » pour voir apparaître la ou les e.Carte(s) rattachée(s) à votre compte

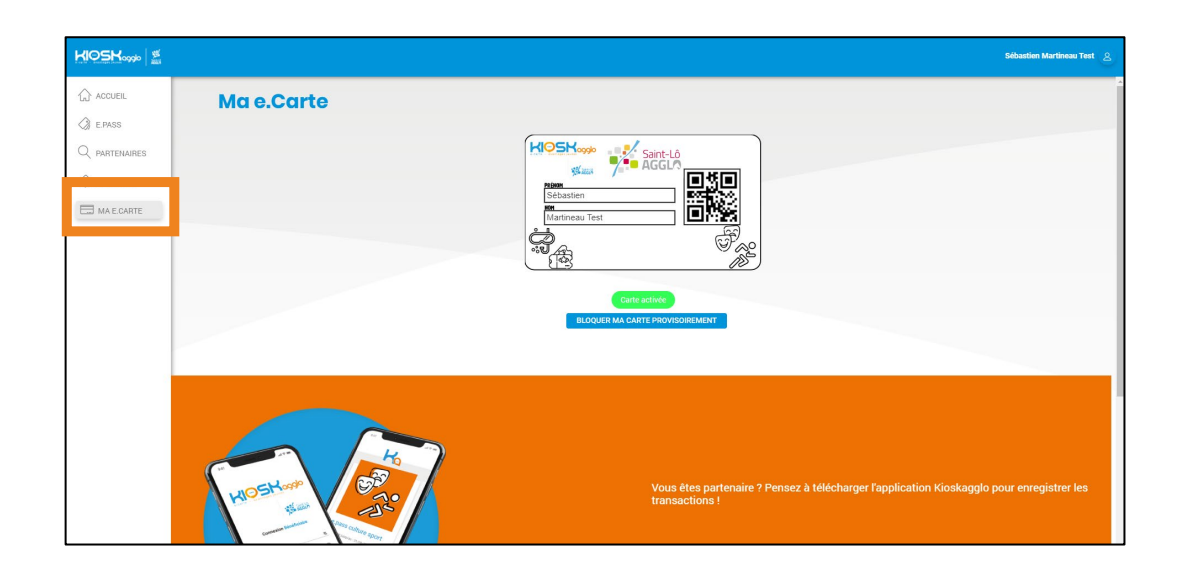

#### 2. Imprimez-la (les) en faisant un clic-droit

ACCUEIL
E.PASS
PARTENAIRES
DEMANDES
MA E.CARTE

**3**. Présentez-la à un partenaire Kioskagglo qui va la scanner avec son application, en lui précisant le montant qu'il doit débiter.

| Retour<br>Avancer<br>Actualiser                 | Alt+Gauche<br>Alt+Droite<br>Ctrl+R |
|-------------------------------------------------|------------------------------------|
| Enregistrer sous                                | Ctrl+S                             |
| Imprimer                                        | Ctrl+P                             |
| Caster                                          |                                    |
| Rechercher des images avec Google               |                                    |
| Créer un code QR pour cette page                |                                    |
| Traduire en français                            |                                    |
| Ouvrir en mode Lecture                          |                                    |
| Afficher le code source de la page<br>Inspecter | Ctrl+U                             |

### Je consulte le solde de mes e.coupons

Lorsque votre demande est validée, vous pouvez consulter le détail de vos e.coupons à utiliser par activité (Culture Sport et Loisirs) ainsi que les partenaires pouvant les accepter.

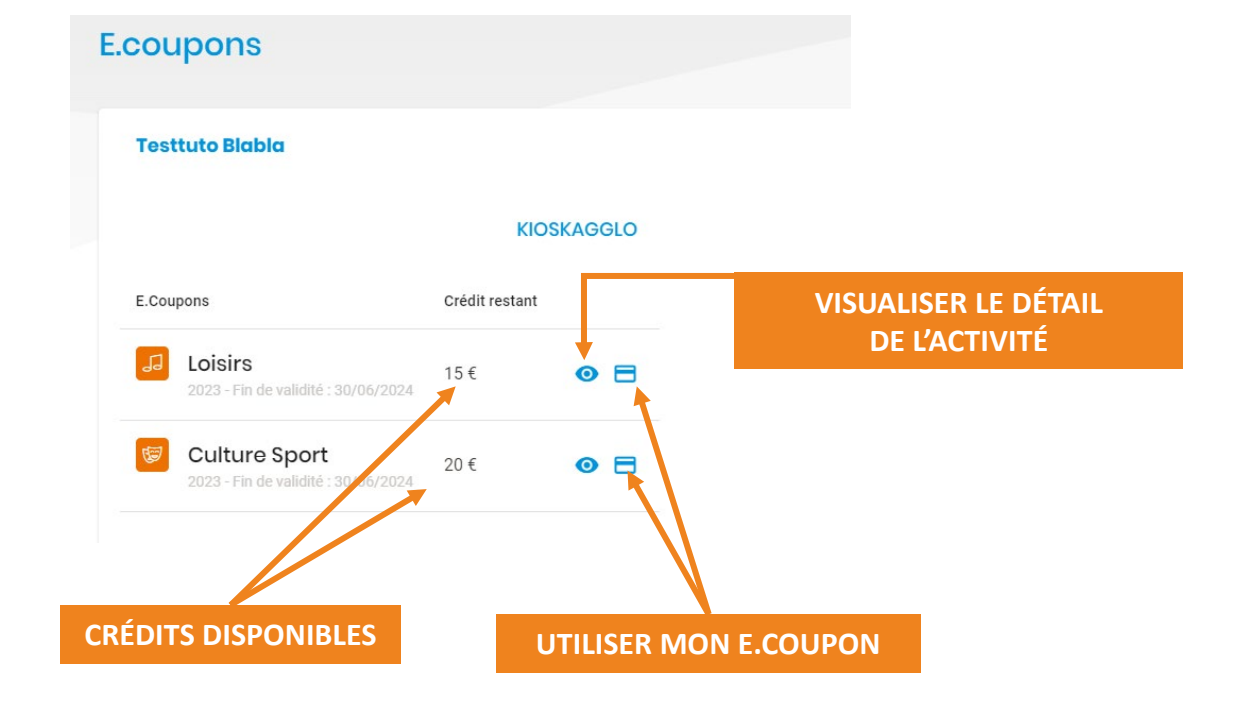

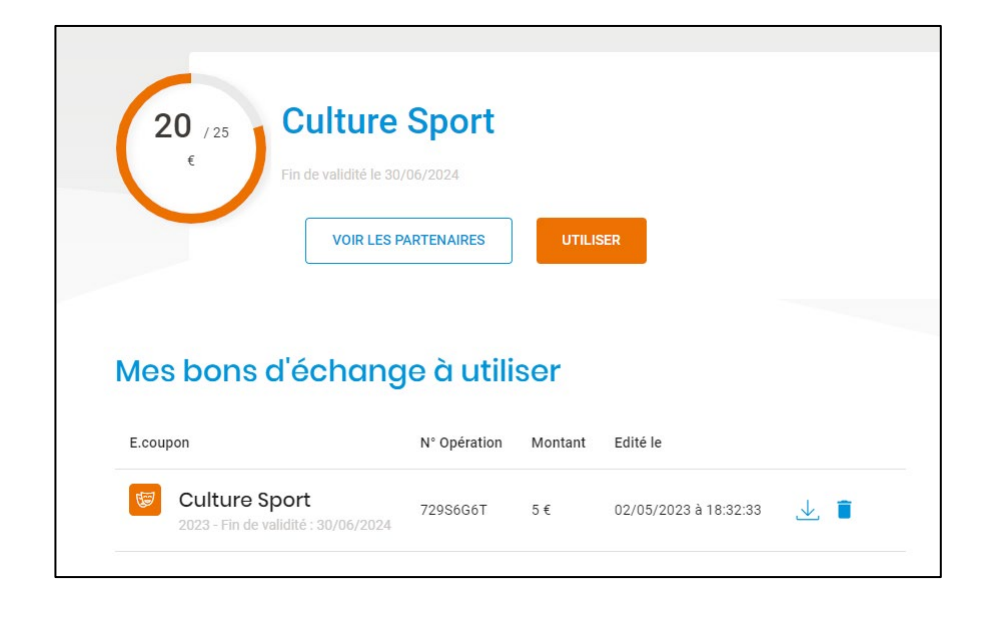

Dans le détail de chaque thématique (Culture Sport et Loisirs) vous retrouvez vos bons d'échange à utiliser et l'historique des opérations.

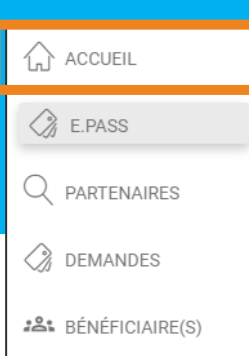

# Je recherche un partenaire

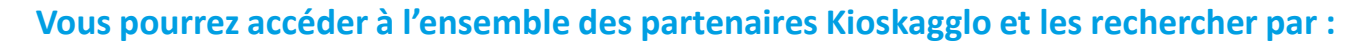

- la commune
  - le nom du partenaire
     Thématique (e.coupons)

| FILTRER  Nouveau - cliquez sur le bouton « Rechercher » pour lancer la recherche                                                                                                    |           | ~                                                                                        |
|----------------------------------------------------------------------------------------------------|-----------|------------------------------------------------------------------------------------------|
| Département  Commune Nom,                                                                                                    | E.coupons | Rechercher       Q     Voir tout                                                         |
|                                                                                                    |           |                                                                                          |
| Deux types d'affichages vous sont prop                                                                                                    | oosés     |                                                                                          |
| Sous forme de carte                                                                                                    |           | Sous forme de liste                                                                      |
| The second second secon                                                                                                    |           | Au son d'auh Lo' A<br>sonare Liste<br>7 PLAE JAN CAUE LIMOR - Solo TesyBorage<br>2 press |
| Lower of the second second sec                                                                                                    |           | La p'itte Compagnie A<br>Manaro 1990<br>2 PLACE AURIST GAMEIN - 5090 Conte-sur Vie       |
| Courier<br>Courier<br>Courie | <u> </u>  | Les soltimbrés 2<br>«come: Lana<br>1 MATASE DE LA PALÉRE - 50183 Agresux<br>Corrans      |

ACCUEIL ACCUEIL E.PASS PARTENAIRES DEMANDES SÉNÉFICIAIRE(S)

# Mode d'emploi **bénéficiaires**

# **Vous avez une question ?**

Contactez le Kiosk par mail <u>kiosk@saint-lo-agglo.fr</u> ou

téléphone 02 14 16 30 10

e-carte - avantages jeunes

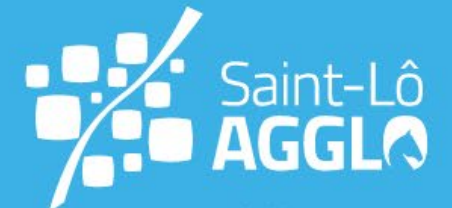

# Pour les jeunes \ de 3 à 15 ans !

+

**КОСКО** Калана р.17